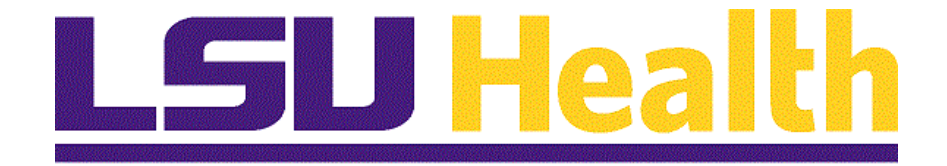

# Web\_Clock\_9\_2

Version Date: February 23, 2024

## Table of Contents

| Web_Clock_9_2                          | . 1 |
|----------------------------------------|-----|
| Access and Record Time using Web Clock | .1  |

## Web\_Clock\_9\_2

## Access and Record Time using Web Clock

#### Procedure

In this topic you will learn how to Access and Record Time using Web Clock.

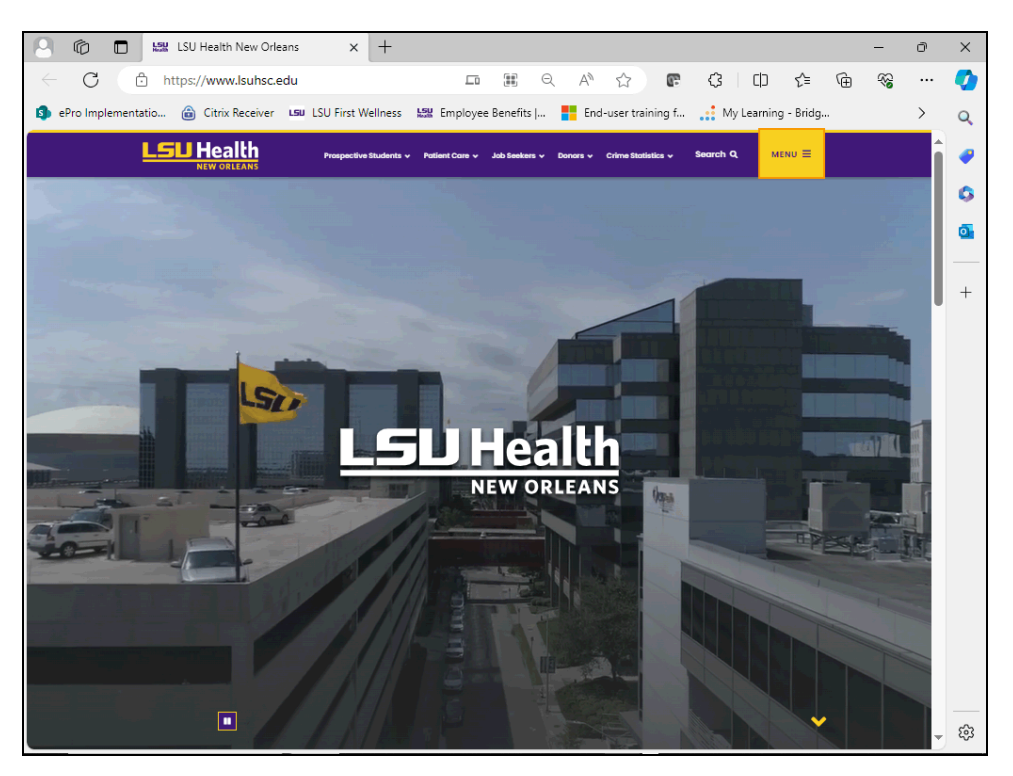

| Step | Action                                                                    |
|------|---------------------------------------------------------------------------|
| 1.   | Users can use the <i>Menu</i> option to navigate to <b>Self-Service</b> . |
|      | Click the <b>Menu</b> link.                                               |
|      | MENU =                                                                    |
| 2.   | Click the MyLSUHSC link.                                                  |
|      | MyLSUHSC                                                                  |

| 🕘 🔞 🗖 🔛 MyLSUH             | isc ×                                       | +                             |                            |                                       |                | -          | ð  | $\times$ |
|----------------------------|---------------------------------------------|-------------------------------|----------------------------|---------------------------------------|----------------|------------|----|----------|
| ← C ♠ https://w            | ww.lsuhsc.edu/mylsuhsc/                     |                               | Q A <sup>N</sup>           | 1 🖻 🗘 🗌                               | () ζ≡ @        | <i>~</i> ~ |    |          |
| 🤹 ePro Implementatio 🍙 Cit | rix Receiver <b>LSU</b> LSU First V         | Vellness 🔛 Employe            | ee Benefits   🚦 End-us     | ser training f 📑 My Le                | arning - Bridg |            | >  | Q        |
| LSU Health                 | Prospectiv                                  | e Students 🗸 🛛 Patient Care 🗸 | Job Seekers 🗸 Donors 🗸 Cri | ime Statistics v Search Q             | MENU =         |            |    | <b>@</b> |
|                            | NFORMATION FOR: EMERGENCY P                 | ERSONNEL 🤟 FACULTY 🗸          | RESEARCHERS 🐱 RESIDENTS    | S 🗸 STAFF 🤟 STUDENTS 🗸                |                |            |    | 0        |
|                            |                                             | •                             |                            |                                       |                |            |    |          |
|                            | Moodle                                      | Office 365                    | Office 365 Mail            | Pay Paw                               |                |            |    | _        |
|                            |                                             |                               |                            |                                       |                |            |    | +        |
|                            |                                             |                               |                            |                                       |                |            |    |          |
|                            | Police                                      | Policies                      | Self Service               | Student Health                        |                |            |    |          |
|                            |                                             |                               |                            |                                       |                |            |    |          |
|                            | •                                           |                               |                            |                                       |                |            |    |          |
|                            | Title IX                                    | VPN                           | Wellness Center            | Zoom                                  |                |            |    |          |
|                            |                                             |                               |                            |                                       |                |            |    |          |
|                            |                                             |                               |                            |                                       |                |            |    |          |
|                            |                                             |                               |                            |                                       |                |            | 11 |          |
|                            | LSU Health<br>New ORLEANS                   |                               | f                          | 9 0 •                                 |                |            |    |          |
|                            | 433 Bolivar Street<br>New Orleans, LA 70112 |                               | Contact L<br>Campus        | Js News<br>Map Events                 |                |            |    |          |
|                            | (504) 568-4808                              |                               | Directory<br>Careers       | University Police<br>Give to LSUHSC   |                |            |    |          |
|                            |                                             |                               | Emergend<br>Prepared       | cy Campus Safety<br>ness LSUHSC Cares |                |            |    |          |
| _                          |                                             |                               |                            |                                       |                |            | -  | Ę3       |

| Step | Action                              |
|------|-------------------------------------|
| 3.   | Click the <b>Self-Service</b> link. |
|      | Self Service                        |

| Sign in 🕅                            |              | Self-Service       |               | ×         | +                                            |                 |                               |                                          |           | -   | ð     | ×        |
|--------------------------------------|--------------|--------------------|---------------|-----------|----------------------------------------------|-----------------|-------------------------------|------------------------------------------|-----------|-----|-------|----------|
| $\leftarrow \ \rightarrow \ {\rm G}$ | ٥            | https://www.l      | suhsc.edu/ps  | /support/ | selfservice.aspx                             | ⊖, A®           | 12 <b>C</b>                   | ¢ p                                      | ર∕≡       | ÷   | ··· 6 | <b>Q</b> |
| ePro Implementatio                   | o 🍙          | Citrix Receiver    | LSU LSU First | Wellness  | 🔛 Employee Benefit                           | s   🚦 Er        | ıd-user training f            | 📑 My Learning                            | g - Bridg |     | >     | Q        |
|                                      |              |                    |               |           |                                              |                 |                               | Sec                                      | ırch Q    | MEN |       | •        |
|                                      | Ре           | opleSoft           | Support       | t         |                                              |                 |                               |                                          |           |     |       | 0        |
| <b>*</b> /                           | PeopleSol    | ft Support / Self- | -Service      |           |                                              |                 |                               |                                          |           |     |       | +        |
| Peo                                  | opleSoft St  | upport             |               |           |                                              |                 |                               | 💦 SELF-S                                 | SERVICE   |     |       |          |
| Find                                 | ancials      |                    | <b>*</b>      | People    | eSoft                                        |                 |                               |                                          |           |     |       |          |
| Hur                                  | udent Adm    | inistration        | *<br>*        | http://   | Employee Self-Servi<br>/employeeselfservice. | ce<br>suhsc.edu | <u>Acade</u><br>http://acaden | mic Self-Service<br>hicselfservice.lsuhs | sc.edu    |     |       |          |
| End                                  | d User Trai  | ning               | ~             |           |                                              |                 |                               |                                          |           |     |       |          |
| Sup                                  | peruser Tr   | aining             | <b>*</b>      | Durah     |                                              |                 |                               |                                          |           |     |       |          |
| Reg                                  | gister For 1 | Fraining           |               | Purch     | asing                                        |                 |                               |                                          |           |     |       |          |
| Sta                                  | aff          |                    |               |           | <b>Buy</b> *U                                |                 | Buy-U eProcu                  | ement - LSU Healtl<br>Orleans 🛛          | h New     |     |       |          |
| Рес                                  | opleSoft St  | upport Home        |               |           | Contract                                     |                 |                               |                                          |           |     |       |          |
|                                      |              |                    |               | Traini    | ng                                           |                 |                               |                                          |           |     |       |          |
|                                      |              |                    |               | Emple     | oyee Self-Service                            | Student S       | elf-Service 🛛                 | Faculty Self-Serv                        | vice 🛛    |     |       | <b>6</b> |

| Step | Action                                    |
|------|-------------------------------------------|
| 4.   | Click in the Employee Self-Service field. |
|      | Employee Self-Service                     |

| ا الله الله الله المعالم المعالم | ☆ ☆ 🔅   |
|----------------------------------------------------------------------------------------------------|---------|
|                                                                                                    |         |
|                                                                                                    |         |
| PeopleSoft HRSA - PS9HRPRD 1                                                                                                    |         |
| User ID                                                                                                    |         |
| ×                                                                                                    |         |
| Password                                                                                                    |         |
|                                                                                                    |         |
| Warning! Any information viewed during this<br>PeopleSoft session will be saved to your<br>browser's internet cache on the computer you are<br>using and may be viewed by others who may also<br>use this computer. We recommend against<br>using public or shared computers to access<br>PeopleSoft. To protect the security of this<br>information, delete your Internet cache prior to<br>closing the browser windows at the end of your<br>session.                                                                                                    |         |
| Sign In                                                                                                    |         |
|                                                                                                    |         |
|                                                                                                    | 10:46 ^ |

| Step | Action                                                                                |
|------|---------------------------------------------------------------------------------------|
| 5.   | Your User ID should default into the User ID field. If it does not, please enter it.  |
|      | Enter the desired information into the <b>Password</b> field. Enter " <b>*****</b> ". |
| 6.   | Click the Sign In button. Sign In                                                     |

| -           |                      |                      |                 |      |                     |            |           | - 6 🗙                 |
|-------------|----------------------|----------------------|-----------------|------|---------------------|------------|-----------|-----------------------|
| ←)⊘[        | https://rcba.pshe.ls | uhsc.edu/psp/hrpat/8 | MPLOYEE/HRMS/h/ | 0-≞¢ | Employee-facing reg | jistry c × |           | 💮 🛣 🔅                 |
| Favorites 🔻 | Main Menu 🔻          |                      |                 |      |                     |            | Search    | 📔 🏫 Home              |
|             |                      |                      |                 |      |                     |            |           |                       |
| PS9HRP      | AT                   |                      |                 |      |                     |            |           | \<br>Notific          |
| WEBRCDI     |                      |                      |                 |      |                     |            |           |                       |
|             |                      |                      |                 |      |                     |            |           |                       |
|             |                      |                      |                 |      |                     |            |           |                       |
|             |                      |                      |                 |      |                     |            |           |                       |
|             |                      |                      |                 |      |                     |            |           |                       |
|             |                      |                      |                 |      |                     |            |           |                       |
|             |                      |                      |                 |      |                     |            |           |                       |
|             |                      |                      |                 |      |                     |            |           |                       |
|             |                      |                      |                 |      |                     |            |           |                       |
|             |                      |                      |                 |      |                     |            |           |                       |
|             |                      |                      |                 |      |                     |            |           |                       |
|             |                      |                      |                 |      |                     |            |           |                       |
|             |                      |                      |                 |      |                     |            |           |                       |
|             |                      |                      |                 |      |                     |            |           |                       |
|             |                      |                      |                 |      |                     |            |           |                       |
|             |                      |                      |                 |      |                     |            |           |                       |
|             |                      |                      |                 |      |                     |            |           |                       |
|             |                      |                      |                 |      |                     |            |           |                       |
|             |                      |                      |                 |      |                     |            |           |                       |
|             |                      |                      |                 |      |                     |            |           |                       |
|             |                      |                      |                 |      |                     |            |           |                       |
|             |                      |                      |                 |      |                     |            |           |                       |
|             |                      |                      |                 |      |                     |            |           |                       |
| <           |                      |                      |                 |      |                     |            |           | >                     |
| Contraction | 🔰 🛛 🛛 💆              | w 🔄 🛛 Р 📓            |                 |      |                     |            | - 🏲 🛱 🍓 🔥 | 10:58 AM<br>9/28/2017 |
|             |                      |                      |                 |      |                     |            |           | 5, 10, 101/           |

| Step | Action                                 |
|------|----------------------------------------|
| 7.   | Click the Main Menu link.<br>Main Menu |
|      |                                        |

|      |                            | +   |  |  |  |
|------|----------------------------|-----|--|--|--|
| A' 🗎 | Fluid Home                 | Ť   |  |  |  |
|      | Self Service               | • • |  |  |  |
|      | Manager Self Service       | ) F |  |  |  |
|      | Workforce Administration   | •   |  |  |  |
|      | Benefits                   | • • |  |  |  |
|      | Compensation               | •   |  |  |  |
|      | Time and Labor             | •   |  |  |  |
|      | Payroll for North America  | • • |  |  |  |
|      | Payroll Interface          | •   |  |  |  |
|      | Workforce Development      | •   |  |  |  |
|      | Organizational Development | • • |  |  |  |
|      | Administer Training        | •   |  |  |  |
|      | Workforce Monitoring       |     |  |  |  |
|      | Set Up HCM                 | •   |  |  |  |
|      | Reporting Tools            | •   |  |  |  |
|      | PeopleTools                |     |  |  |  |
|      | LSUHSC Processes           | •   |  |  |  |
|      | My Personalizations        |     |  |  |  |
|      |                            |     |  |  |  |

| Step | Action                                         |
|------|------------------------------------------------|
| 8.   | Click the Self Service menu. Self Service      |
| 9.   | Click the Time Reporting menu. Time Reporting  |
| 10.  | Click the <b>Report Time</b> menu. Report Time |
| 11.  | Click the Web Clock menu.                      |

| $\langle - \rangle$ | https://rcba.pshe.   | lsuhsc.edu/psp/hrtm/ | EMPLOYEE/HRMS/c/R | ン 🍳 🗕 🖒 💋 Web Clock   | ×         | h ★ \$                                   |
|---------------------|----------------------|----------------------|-------------------|-----------------------|-----------|------------------------------------------|
| Favorites 🔻         | Main Menu 🔻          | > Self Service       | Time Reporting    | ▼ > Report Time ▼ > V | Web Clock | Search 📔 🏫 Home                          |
| DOOLIDT             |                      |                      |                   |                       |           | 7                                        |
| WEBRCB              | rcin<br>1            |                      |                   |                       |           | Notific                                  |
|                     |                      |                      |                   |                       |           | New Window   Help   Personalize Page   🗐 |
| Web Clo             | ock                  |                      |                   |                       |           |                                          |
| These little        |                      |                      |                   | Employee ID           |           |                                          |
| STUDENT             | - LSU                |                      |                   | Empl Record 0         |           |                                          |
| Your Last           | Recorded Punch       |                      |                   |                       |           |                                          |
| Out at Fri 9        | 9/29/17 03:34 PM     |                      |                   |                       |           |                                          |
| Enter Punch         | h 🕐                  | Out                  |                   |                       |           |                                          |
|                     |                      | Out                  |                   |                       |           |                                          |
|                     |                      |                      |                   |                       |           |                                          |
|                     |                      |                      |                   |                       |           |                                          |
|                     |                      |                      |                   |                       |           |                                          |
|                     |                      |                      |                   |                       |           |                                          |
|                     |                      |                      |                   |                       |           |                                          |
|                     |                      |                      |                   |                       |           |                                          |
|                     |                      |                      |                   |                       |           |                                          |
|                     |                      |                      |                   |                       |           |                                          |
|                     |                      |                      |                   |                       |           |                                          |
|                     |                      |                      |                   |                       |           |                                          |
|                     |                      |                      |                   |                       |           |                                          |
|                     |                      |                      |                   |                       |           |                                          |
|                     |                      | _                    |                   | 1                     |           | (e                                       |
| <b>6</b>            | o <mark>⊠ X</mark> ∄ |                      |                   |                       |           | ▲ 🕨 🛱 🖬 🕴 1:24 PM<br>10/5/2017           |

| Step | Action                                                              |
|------|---------------------------------------------------------------------|
| 12.  | Enter Punch                                                         |
|      | In: Records start of work time<br>Out: Records the end of work time |
|      | Click the <b>In</b> button.                                         |
|      | In                                                                  |
| 13.  | You will receive a message verifying your punch was successful.     |
|      | Click the <b>OK</b> button.                                         |
| 14.  | Click the <b>Home</b> link.                                         |
|      | A Home                                                              |

|             |                              | ☆ ☆ 🕸     |
|-------------|------------------------------|-----------|
| Main Menu 🔻 | Search 📔 🏫 Home              | Sign out  |
| -           | ۲                            |           |
|             | Notificatio                  | on NavBar |
|             | Personalize Content   Layout | ? Help    |
|             |                              |           |
|             |                              |           |
|             |                              |           |
|             |                              |           |
|             |                              |           |
|             |                              |           |
|             |                              |           |
|             |                              |           |
|             |                              |           |
|             |                              |           |
|             |                              |           |
|             |                              |           |
|             |                              |           |
|             |                              |           |
|             |                              |           |
|             |                              |           |
|             |                              |           |
|             |                              |           |
|             |                              |           |
|             |                              |           |
|             |                              | 10:40 AM  |
|             | - 🕨 🛱 🐜                      | 10:49 AM  |

| Step | Action                                                                              |
|------|-------------------------------------------------------------------------------------|
| 15.  | Click the Sign out link.<br>Sign out                                                |
| 16.  | This completes <i>Access and Record Time using Web Clock</i> .<br>End of Procedure. |